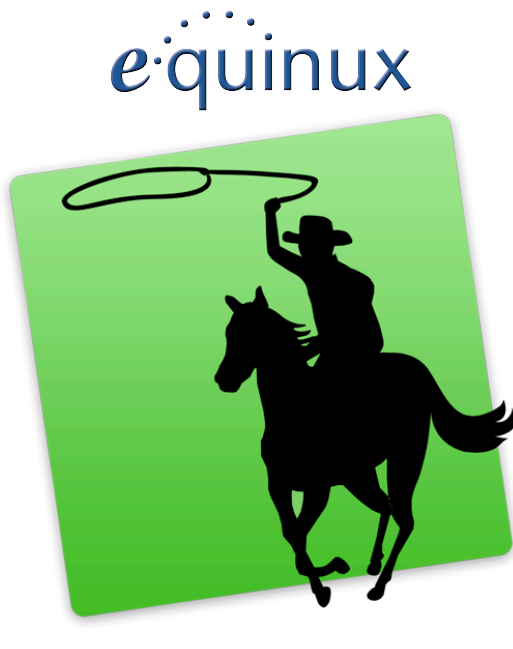

# COVERSCOUT

Version 2.3

equinux AG und equinux USA, Inc.

© 2006-2007 equinux. Alle Rechte vorbehalten.

Betriebsanleitungen, Handbücher und Software sind urheberrechtlich geschützt. Das Kopieren, Vervielfältigen, Übersetzen oder Umsetzen in irgendein elektronisches Medium oder maschinell lesbare Form im Ganzen oder in Teilen ohne vorherige schriftliche Genehmigung von equinux ist nicht gestattet. Alle weiteren Rechte an der Software sind in den mitgelieferten Lizenzbestimmungen festgelegt.

Das equinux Logo ist eine Marke der equinux AG und equinux USA, Inc.

Ansprüche gegenüber equinux in Anlehnung an die in diesem Handbuch beschriebenen Hard- oder Softwareprodukte richten sich ausschließlich nach den Bestimmungen der Lizenzvereinbarung. Weitergehende Ansprüche sind ausgeschlossen, insbesondere übernimmt equinux keine Gewähr für die Richtigkeit des Inhalts dieses Handbuchs.

Revision 2.3

Erstellt mit Apple Pages.

Internet: www.equinux.de

Apple, das Apple Logo, iBook, iTunes, Mac, Mac OS, PowerBook, iSight und QuickTime sind Marken der Apple Computer, Inc., die in den USA und weiteren Ländern eingetragen sind.

Google ist ein Warenzeichen von Google, Inc., eingetragen in den USA und weiteren Ländern.

Amazon ist ein Warenzeichen von Amazon, Inc., eingetragen in den USA und weiteren Ländern.

equinux übernimmt hinsichtlich der Auswahl, Leistung oder Verwendbarkeit dieser Produkte keine Gewähr.

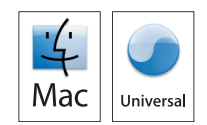

# Content

| Einleitung                                 | 4  |
|--------------------------------------------|----|
| Die perfekte Ergänzung zu iTunes           | 4  |
| Automatischer Import der iTunes-Bibliothek | 4  |
| Eleganter Musikbrowser                     | 4  |
| Eingebaute Cover-Vorschau                  | 4  |
| Nahtlose Integration mit iTunes            | 4  |
| Cover-Suche im ganzen Web                  | 4  |
| Ihre Musik – Ihre Bilder                   | 4  |
| Cover zuweisen mit einem Klick             | 5  |
| iTunes-Cover kopieren                      | 5  |
| Leistungsfähige Filter                     | 5  |
| Installation                               | 6  |
| CoverScout installieren                    | 6  |
| CoverScout aktivieren                      | 6  |
| Überblick                                  | 9  |
| Hauptfenster                               | 9  |
| Fächer                                     | 10 |
| Ihre Musikbibliothek                       | 12 |
| Bibliothek aus iTunes importieren          |    |
| Filterfunktionen                           |    |
| iTunes-Cover kopieren                      | 15 |
| Cover-Suche                                | 16 |
| Amazon                                     |    |
| Google Images                              |    |
| Freie Suche im Web                         |    |
| Aufnehmen und Bearbeiten                   | 19 |
| Aufnehmen                                  |    |

| Bearbeiten20 |
|--------------|
|--------------|

| Einstellungen | 21 |
|---------------|----|
| Suchen        | 21 |
| Zuweisen      | 21 |
| Amazon        |    |
| Bibliothek    |    |

# Einleitung

Willkommen bei CoverScout, der eleganten und leistungsfähigen Suchmaschine für Album-Cover!

# Die perfekte Ergänzung zu iTunes

Die neue Cover Flow-Ansicht in iTunes 7 ist toll – aber finden Sie auch das White Album oder Ihr altes Lieblingsalbum von Can im iTunes Store? Die neue Version von CoverScout ist die perfekte Ergänzung zu iTunes. Die einfache Suche nach hochauflösenden Covern bei Amazon und Google Images macht CoverScout zum idealen Werkzeug für große Musikbibliotheken.

# Automatischer Import der iTunes-Bibliothek

Ihre iTunes-Bibliothek wird bei jedem Programmstart automatisch importiert und übersichtlich angezeigt. Aufwendiger Export oder Konvertierung in spezielle Formate sind Vergangenheit!

# **Eleganter Musikbrowser**

Der Musikbrowser zeigt nichr nur Interpret und Titel Ihrer Alben, sondern auch den aktuellen Cover-Status. Mit einem Blick sehen Sie, ob ein Cover verfügbar und wo es gespeichert ist.

# Eingebaute Cover-Vorschau

Die aktuellen Cover lassen sich direkt in CoverScout überprüfen - die eingebaute Vorschau stellt jedes Cover hochauflösend dar. Mit dem eingebauten Größenregler können Sie die Vorschau flexibel anpassen.

# Nahtlose Integration mit iTunes

Wenn Sie alle Cover zugewiesen haben, wechseln Sie in iTunes, um Ihre Lieblingssongs zu hören. CoverScout lässt Sie alle Songs per Kontextmenü in iTunes abspielen oder im Finder anzeigen.

# Cover-Suche im ganzen Web

CoverScout stellt Ihnen nicht nur verschiedene Amazon-Websites zur Verfügung. Sie können auch Google Images und sogar beliebige Webseiten verwenden, um das passende Cover für Ihre Lieblingsplatte zu finden.

# Ihre Musik – Ihre Bilder

Ihr Cover ist nicht zu finden, obwohl es neben Ihnen liegt? Mit CoverScout und einer QuickTime<sup>™</sup>-kompatiblen Kamera nehmen Sie es direkt auf. Sie können die Aufnahme sogar beschneiden, drehen und vergrößern – der integrierte Cover-Editor macht's möglich!

# Cover zuweisen mit einem Klick

Gefundene Cover müssen nicht lange warten. Ein Doppelklick genügt und Ihre Musik wird optisch aufgepeppt!

# iTunes-Cover kopieren

iTunes 7 lädt Cover aus dem iTunes Store, speichert sie aber in einem externen Ordner. Um Ihre Cover auf anderen Rechnern und Plattformen verfügbar zu machen, können Sie sie mit CoverScout direkt in die Musikdateien übertragen.

# Leistungsfähige Filter

Natürlich können Sie Ihre Bibliothek wie in iTunes nach Interpreten oder Alben filtern. Aber CoverScout kann noch mehr: Innovative Filter helfen beim Aufspüren hüllenloser Alben und der Bearbeitung von Kompilationen.

# Installation

In diesem Kapitel erfahren Sie, wie Sie CoverScout auf Ihrer Festplatte installieren.

# **CoverScout installieren**

Bevor Sie Ihre Cover-Suche starten können, müssen Sie CoverScout auf Ihrer Festplatte installieren.

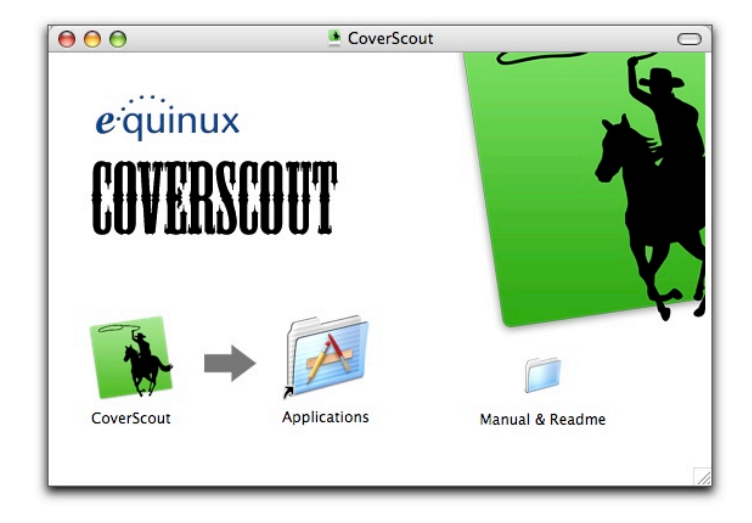

Wenn Sie CoverScout bei einem Händler gekauft haben:

- Legen Sie die CoverScout-CD in das CD/DVD-Laufwerk Ihres Macs ein
- Doppelklicken Sie das Symbol der CoverScout-CD, das auf Ihrem Schreibtisch erscheint

 Ziehen Sie die Datei "CoverScout" in Ihren Programme-Ordner

Wenn Sie CoverScout von unserer Website heruntergeladen haben:

- Doppelklicken Sie die heruntergeladene DMG-Datei
- Ziehen Sie die Datei "CoverScout" in Ihren Programme-Ordner

# CoverScout aktivieren

Die Aktivierung von CoverScout ist einfach und unkompliziert. Im Folgenden werden drei Fälle beschrieben: Kauf einer neuen Lizenz, Aktivierung einer im Handel gekauften Version und Übertragung einer Lizenz.

TIPP Ihre equinux ID wird verwendet, um Ihre Lizenzen zu verwalten. Wenn Sie weitere Lizenzen oder andere Produkte bei equinux kaufen, geben Sie bitte immer Ihre equinux ID an.

### Lizenz kaufen

Eine Lizenz für CoverScout zu kaufen und auf Ihrem Mac zu aktivieren ist sehr einfach.

#### Um eine Lizenz zu kaufen, gehen Sie bitte wie folgt vor:

- Wählen Sie "CoverScout" > "CoverScout kaufen..."
- Klicken Sie "CoverScout kaufen"
- Wenn Sie zum ersten Mal bei equinux einkaufen, wählen Sie Ihr Land und klicken Sie "Next".

#### oder

- Wenn Sie bereits eine equinux ID haben, melden Sie sich bitte mit dieser ID an
- Wählen Sie die gewünschte Lizenz
- Klicken Sie "Check Out"
- Legen Sie weitere Produkte in Ihren Warenkorb *oder*
- Klicken Sie "Continue Check Out"
- Wenn Sie zum ersten Mal bei equinux einkaufen, legen Sie jetzt Ihre equinux ID an
- Wählen Sie entweder "Bank Transfer" (Überweisung) oder "Credit Card" (Kreditkarte) als Zahlungsmethode
- Geben Sie Ihre Kreditkartendaten ein (falls erforderlich)
- Überprüfen Sie Ihre Bestellung und klicken Sie "Complete Order"

Wenn Sie per Kredikarte bezahlen, wird CoverScout automatisch aktiviert, sobald die Daten überprüft wurden. Ihre Lizenz wird auf Ihrem Mac gespeichert. Andernfalls senden wir Ihnen einen "Activation Code" per Email, sobald wir Ihre Zahlung erhalten haben. Bitte lesen Sie den folgenden Abschnitt ("Aktivierung einer Box-Version") für die Verwendung dieses Codes.

#### **Aktivierung einer Box-Version**

Wenn Sie CoverScout im Handel gekauft oder in unserem Online-Shop per Überweisung gezahlt haben, bekommen Sie einen Activation Code per Email. Mit diesem Code können Sie eine Lizenz erstellen.

# Um einen Activation Code einzulösen, gehen Sie bitte wie folgt vor:

- Wählen Sie "CoverScout" > "CoverScout aktivieren..."
- Klicken Sie "CoverScout aktivieren"
- Erstellen Sie eine neue equinux ID (wenn dies Ihr erstes Produkt von equinux ist)

#### oder

- Melden Sie sich mit Ihrer equinux ID an
- Geben Sie Ihren Activation Code ein

Ihre Lizenz wird automatisch erstellt und auf Ihrem Mac gespeichert.

### Übertragung einer Lizenz

Alle Lizenzen für equinux-Produkte sind hardware-gebunden. Das bedeutet, dass jede Lizenz für genau einen Rechner gültig ist.

Natürlich ist die Übertragung einer Lizenz auf einen anderen Rechner kein Problem.

#### Um eine Lizenz zu übertragen, gehe Sie bitte wie folgt vor:

 Wählen Sie "CoverScout" > "CoverScout deaktivieren..." auf Ihrem alten Mac

Die Lizenz ist nun verfügbar, um die Software auf einem neuen Mac zu aktivieren.

- Installieren Sie CoverScout auf Ihrem neuen Mac
- Wählen Sie "CoverScout" > "CoverScout aktivieren..." auf Ihrem neuen Mac

CoverScout verwendet automatisch die freie Lizenz.

TIPP Von diesem Moment an können Sie die Software nicht mehr auf Ihrem alten Mac verwenden. Um die Lizenz erneut zu übertragen, wiederholen Sie den oben beschriebenen Prozess.

# Überblick

CoverScout eignet sich perfekt für verschiedene Aufgaben. In diesem Kapitel lernen Sie die Benutzeroberfläche kennen.

# Hauptfenster

Im Zentrum des Hauptfensters von CoverScout steht der Musikbrowser.

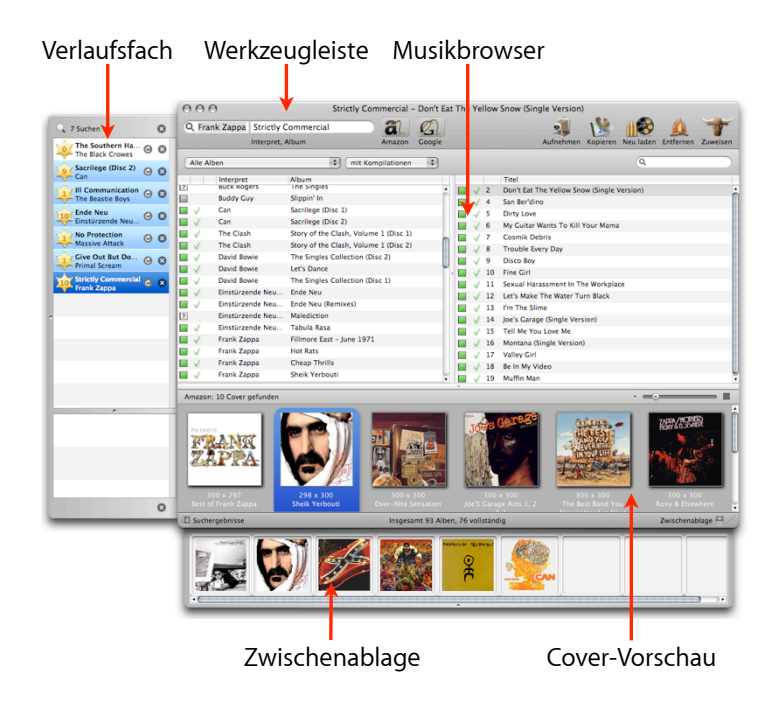

# Musikbrowser

Der Musikbrowser ist in zwei Bereiche eingeteilt:

- Die linke Liste zeigt sämtliche Alben in Ihrer iTunes-Bibliothek
- Die rechte Liste zeigt alle Songs des jeweils gewählten Albums

Um eine Suche zu starten, Songs in iTunes abzuspielen oder Musikdateien im Finder anzuzeigen, stehen Kontextmenüs zur Verfügung.

#### Um ein Kontextmenü aufzurufen:

 Halten Sie die CTRL-Taste gedrückt, während Sie auf ein Album oder einen Song klicken

oder

 Klicken Sie mit der rechten Maustaste auf ein Album oder einen Song

### Werkzeugleiste

Die Werkzeugleiste befindet sich am oberen Rand des Hauptfensters. Sie ermöglicht schnellen Zugriff auf Suchmaschinen und andere Funktionen. Das Suchfeld kann verwendet werden, um individuelle Suchen durchzuführen, die nicht auf den Songs in Ihrer Bibiliothek basieren.

#### **Cover-Vorschau**

Die Cover-Vorschau am unteren Rand des Hauptfensters zeigt die Cover der ausgewählten Songs oder die Ergebnisse der aktuellen Suche an.

Es gibt zwei Ansichten: Die Mehrfachansicht wird verwendet, wenn im Musikbrowser mehrere Songs (oder ein einzelnes Album) ausgewählt sind. In der Einzelansicht wird eine größere Vorschau für einen einzelnen Song dargestellt.

#### Status der Bibliothek

Unterhalb der Cover-Vorschau zeigt CoverScout den Status Ihrer Bibliothek an:

- + Anzahl der Alben
- + Anzahl der Alben mit vollständigen Covern

#### Fächer

Links und unterhalb vom Hauptfenster lassen sich zwei Fächer einblenden.

Um ein Fach zu öffnen oder zu schließen, gehen Sie bitte wie folgt vor:

 Klicken Sie den entsprechenden Button am unteren Rand des Hauptfensters (links oder rechts vom Status der Bibliothek).

### Verlaufsfach

Das Verlaufsfach zeigt den Fortschritt laufender Suchen und eine Übersicht über alle bisher durchgeführten Suchen. Wenn in einer Suche bereits ein Cover ausgewählt wurde, erscheint die Suche in hellblau. Die aktuell gewählte Suche erscheint in blau.

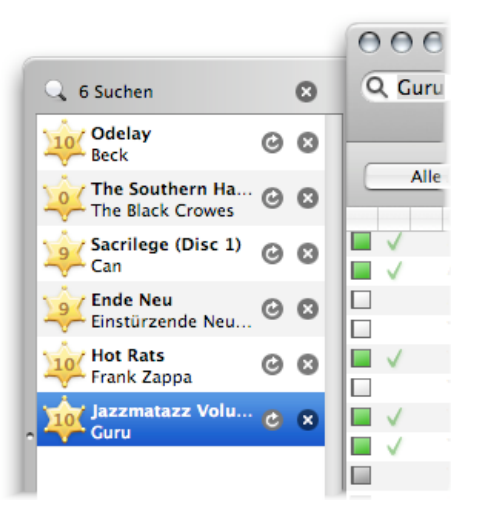

Im unteren Bereich des Verlaufsfachs kann eine Liste der laufenden Zuweisungen eingeblendet werden. Diese Liste ist normalerweise ausgeblendet.

#### Um die Liste der laufenden Zuweisungen einzublenden:

 Klicken und ziehen Sie den kleinen Punkt am unteren Rand des Verlaufsfachs

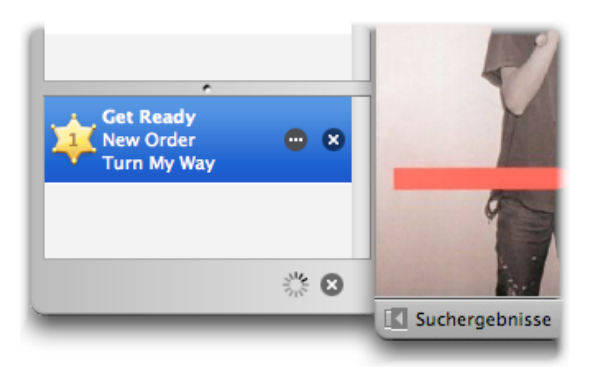

**TIPP** Die Liste der Zuweisungen ist eine "Warteschlange", d.h. sie ist leer, wenn es keine laufenden Zuweisungen gibt.

### Zwischenablage

Cover können in einer Zwischenablage gespeichert und später verwendet werden.

# Um Suchergebnisse oder bestehende Cover in der Zwischenablage zu speichern:

- Wählen Sie ein Cover in der Cover-Vorschau
- Bewegen Sie das Cover per Drag&Drop in die Zwischenablage

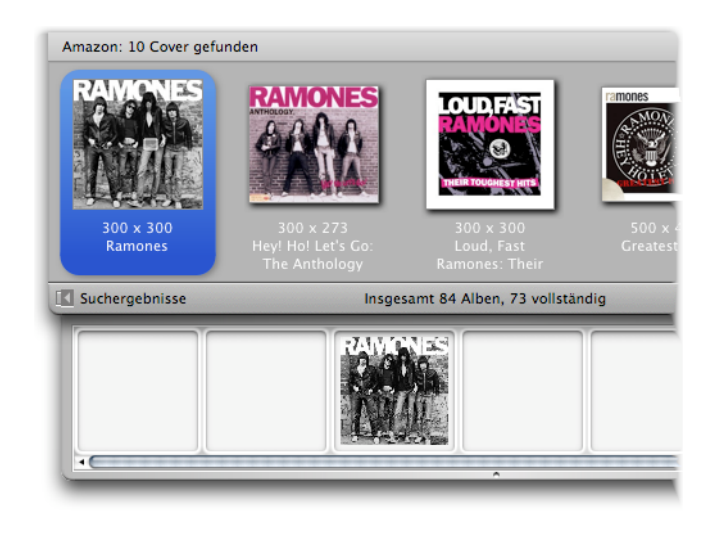

Um ein Cover aus der Zwischenablage zu löschen:

• Bewegen Sie das Cover in den Papierkorb

Wenn Sie Cover in der Zwischenablage speichern, möchten Sie sie wahrscheinlich auch Songs zuweisen.

#### Um Cover aus der Zwischenablage zuzuweisen:

- Bewegen Sie das Cover auf ein Album oder einen Song
- TIPP Die Zwischenablage wird geleert, wenn CoverScout beendet wird.

# Ihre Musikbibliothek

Bevor Sie mit der Suche nach Covern beginnen, sollten Sie einen Blick auf Ihre Musikbibliothek werfen.

# Bibliothek aus iTunes importieren

Bei jedem Start liest CoverScout automatisch Ihre Musikbibliothek und zeigt eine Liste aller verfügbaren Alben an.

**TIPP** Wenn iTunes noch nicht läuft, startet CoverScout iTunes automatisch.

### **Cover-Status und Albumtyp**

Für jedes Album wird der aktuelle Cover-Status in zwei Spalten angezeigt.

|   | The Beastie Boys | Check Your Head        |
|---|------------------|------------------------|
|   | The Beastie Boys | Hello Nasty            |
| ? | The Beastie Boys | III Communication      |
|   | The Beastie Boys | Paul's Boutique        |
|   | The Beastie Boys | To The 5 Boroughs (US) |
|   | The Beastie Boys | Licensed To III        |

Die linke Spalte zeigt den allgemeinen Cover-Status:

- Ein weißes Quadrat bedeutet, dass keine Cover verfügbar sind (Status: leer)
- + Ein graues Quadrat bedeutet, dass nicht alle Songs mit einem Cover versehen sind (Status: unvollständig)
- ★ Ein grünes Quadrat bedeutet, dass alle Songs mit einem Cover versehen sind (Status: vollständig)
- + 🕐 Ein Fragezeichen bedeutet, dass CoverScout den Cover-Status des Albums oder Songs nicht kennt (Status: unbekannt)

**TIPP** Für einzelne Songs gibt es nur drei Zustände (leer, vollständig und unbekannt).

iTunes 7 kann jetzt Cover aus dem iTunes Store laden, aber diese Cover werden extern gespeichert. Die zweite Status-Spalte zeigt Ihnen deshalb den Speicherort Ihrer Cover:

- ✓ Ein grüner Haken bedeutet, dass alle Cover in Ihren Musikdateien gespeichert sind (als ID3-Tags)
- Lin graues Dreieck bedeutet, dass Cover extern gespeichert sind (als "iTunes-Cover")

**Note** Für Alben wird ein graues Dreieck angezeigt, wenn einige oder alle zugehörigen Tracks über iTunes-Cover verfügen. Die dritte Spalte gibt Auskunft über den Albumtyp:

Kompilationen werden durch vier graue Punkte markiert

#### Manueller Import

Es gibt zwei Gründe für einen manuellen Import Ihrer iTunes-Bibliothek:

- Wenn Sie Dateien hinzugefügt oder geändert haben, während CoverScout bereits lief
- ◆ Wenn es viele Alben mit unbekanntem Cover-Status gibt

Der unbekannte Cover-Status tritt auf, wenn Musikdateien mit iTunes 7 geändert werden, weil die neue iTunes-Version keine Cover-Informationen mehr in der Bibliothek speichert.

#### Um die Musikbibliothek manuell zu laden:

▶ Wählen Sie "Cover" > "iTunes-Bibliothek erneut laden"

#### oder

Drücken Sie ALT-Befehl-R

#### oder

• Klicken Sie "Neu laden" in der Werkzeugleiste

CoverScout lädt die iTunes-Bibliothek erneut, erkennt neue Titel und bestimmt den Cover-Status für alle Alben. Dieser Vorgang kann einige Zeit in Anspruch nehmen.

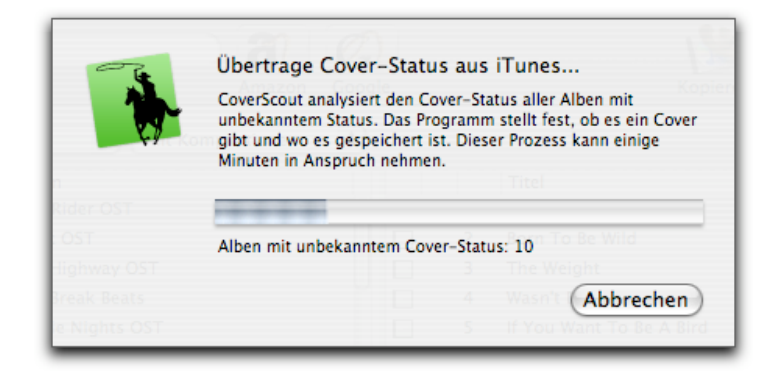

# Filterfunktionen

Die Musikbibliothek lässt sich nach verschiedenen Kriterien – Cover-Status, Albumtyp oder Titel – filtern.

#### Um nach dem Cover-Status zu filtern:

 Wählen Sie eine der Optionen aus dem Status-Menü oberhalb des Musikbrowsers

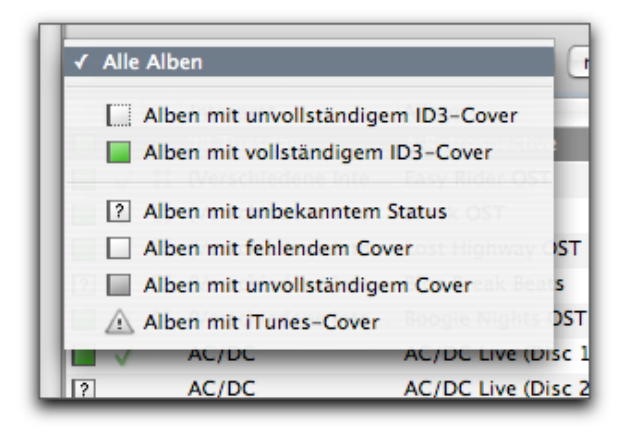

"Alben mit vollständigem ID3-Cover" müssen nicht mehr bearbeitet werden – jeder Song auf diesen Alben verfügt über ein Cover als ID3-Tag.

"Alben mit unvollständigem ID3-Cover" zeigt alle Alben an, auf denen mindestens ein Song

- ✦ kein Cover
- + einen unbekannten Cover-Status oder
- + ein proprietäres iTunes-Cover hat.

Wenn Sie diesen Filter wählen, sehen Sie auf einen Blick, welche Alben noch bearbeitet werden müssen.

Wir empfehlen diesen Filter für die Arbeit an Ihrer Bibliothek – sobald hier keine Alben mehr angezeigt werden, ist Ihre Bibliothek vollständig.

Die anderen Filter sind lediglich Teilmengen des zweiten Filtern – sie zeigen Alben mit unbekanntem Status, mit fehlendem oder unvollständigem Cover oder mit iTunes-Cover. Sie können für statistische Zwecke verwendet werden.

#### Um nach dem Albumtyp zu filtern:

 Wählen Sie eine der Optionen aus dem Typmenü oberhalb des Musikbrowsers

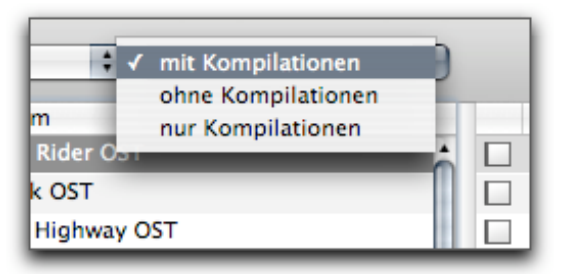

#### Um nach Interpret, Album oder Songtitel zu filtern:

- Wählen Sie das Filter-Feld oberhalb des Musikbrowsers
- Geben Sie den gewünschten Filterbegriff ein

| en | 1            | 9 | Q bowie            | 8 |
|----|--------------|---|--------------------|---|
|    |              |   | Titel              |   |
|    | $\checkmark$ | 1 | Heroes             | - |
|    | $\checkmark$ | 2 | Beauty & The Beast |   |
|    | $\checkmark$ | 3 | Boys Keep Swinging |   |

# iTunes-Cover kopieren

Wie bereits erwähnt, speichert iTunes 7 Cover extern auf Ihrer Festplatte. Um Ihre Cover auch auf anderen Plattformen zugänglich zu halten, müssen die Bilddaten in den Musikdateien selbst gespeichert werden (als ID3-Tags). Mit CoverScout können Sie diesen Schritt mit einem einzigen Klick erledigen.

Um alle iTunes-Cover in die passenden Musikdateien zu kopieren:

• Klicken Sie auf "Kopieren" in der Werkzeugleiste

#### oder

Wählen Sie "Cover" > "iTunes-Cover kopieren"

| der C        | -                        | iTunes-Cover werden in die Musikdateien kopiert<br>CoverScout kopiert sämtliche extern gespeicherten iTunes-<br>Cover in Ihre Musikdateien. Damit lassen sich Ihre Cover auch<br>auf anderen Systemen optimal darstellen. |
|--------------|--------------------------|----------------------------------------------------------------------------------------------------|
|              |                          | Titel                                                                                                    |
|              |                          | 76 Alben werden auf iTunes-Cover überprüft<br>Überprüfe: Queen Of Soul                                                                                                    |
| inte<br>Inte | Blue Break<br>Boogie Nig | Beats Abbrechen                                                                                                    |

# **Cover-Suche**

Die Suche nach passenden Covern ist mit CoverScout ein Kinderspiel. In diesem Kapitel wird erläutert, wie Sie das perfekte Bild für Ihre Musik finden.

### Amazon

Die Suche bei Amazon ist nahtlos in CoverScout integriert.

#### Um Cover bei Amazon zu finden:

 Wählen Sie im Musikbrowser die Alben und Songs, für die Sie Cover finden möchten

#### oder

 Geben Sie eine Kombination aus Interpret und Albumname im Suchfeld der Werkzeugleiste ein

#### Klicken Sie "Amazon"

CoverScout beginnt zu suchen und zeigt alle aktiven und beendeten Suchen im Verlaufsfach (im Kapitel "Überblick" finden Sie ein Bild des Verlaufsfachs).

Die Cover-Vorschau stellt alle Ergebnisse für die aktuell ausgewählte Suche dar. Auch die Anzahl der Ergebnisse und die Suchquelle (Amazon) werden angezeigt (s. unten). Ein eleganter Größenregler erlaubt es Ihnen, die Cover in verschiedenen Größen zu betrachten.

#### Um die Vorschaugröße zu ändern:

 Klicken und ziehen Sie den Reglerknopf nach rechts, um die Vorschau zu vergrößern

oder

 Klicken und ziehen Sie den Reglerknopf nach links, um die Vorschau zu verkleinern

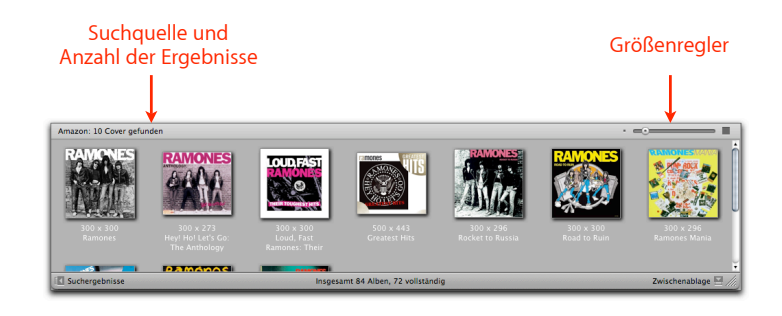

Abhängig von der Anzahl der Suchen, können Sie jetzt ein Cover aus jeder Suche vorauswählen und alle Cover gemeinsam zuweisen oder die einzelnen Cover manuell zuweisen.

#### Um Cover vorauszuwählen und gemeinsam zuzuweisen:

- Wählen Sie eine Suche, indem Sie auf einen Eintrag im Verlaufsfach klicken
- Klicken Sie ein Cover in der Cover-Vorschau, um es vorauszuwählen
- Wiederholen Sie die beiden letzten Schritte f
  ür jede Suche im Verlaufsfach

 Klicken Sie den "Zuweisen"-Button in der Werkzeugleiste einmal.

CoverScout weist jetzt alle vorausgewählten Cover nach und nach den jeweiligen Alben zu.

#### Um einzelne Cover manuell zuzuweisen:

- Wählen Sie eine Suche, indem Sie auf einen Eintrag im Verlaufsfach klicken
- Doppelklicken Sie ein Cover in der Cover-Vorschau, um es zuzuweisen

oder

 Bewegen Sie ein Cover per Drag&Drop aus der Cover-Vorschau auf das passende Album oder die passenden Songs

Das Zuweisen der Cover kann einigen Zeit in Anspruch nehmen, abhängig von der Anzahl der Suchen und der Leistung Ihres Macs. Alle aktuellen Zuweisungen können im unteren Teil des Verlaufsfachs eingeblendet werden (s. "Überblick").

**TIPP** Es wird nicht empfohlen, neue Suchen zu starten, während CoverScout Cover zuweist.

# **Google Images**

Die Bildsuche bei Google Images funktioniert etwas anders als die Suche bei Amazon. Suchergebnisse werden in einem integrierten Browser darstellt, mit dessen Hilfe Sie auch Cover im gesamten Web suchen können.

#### Um Cover mit Google Images zu suchen:

 Wählen Sie im Musikbrowser die Alben und Songs, f
ür die Sie suchen m
öchten

oder

- Geben Sie eine Kombination aus Interpret und Albumname im Suchfeld der Werkzeugleiste ein
- Klicken Sie "Google" in der Werkzeugleiste.

Der integrierte Browser öffnet sich.

- **TIPP** In den Einstellungen von <u>Google Images</u> muss die Option "Für Suchergebnisse neues Fenster öffnen" **deaktiviert** sein. Andernfalls öffnet jeder Klick auf ein Suchergebnis einen externen Web-Browser.
- Klicken Sie eines der Vorschau-Cover, um zum Cover in voller Größe zu gelangen
- Klicken Sie "full-size image"

- Klicken Sie mit der rechten Maustaste (oder halten Sie die CTRL-Taste beim Klicken gedrückt) auf das Bild, um das Kontextmenü "Cover zuweisen" aufzurufen
- Wählen Sie die Option, um das Cover zuzuweisen

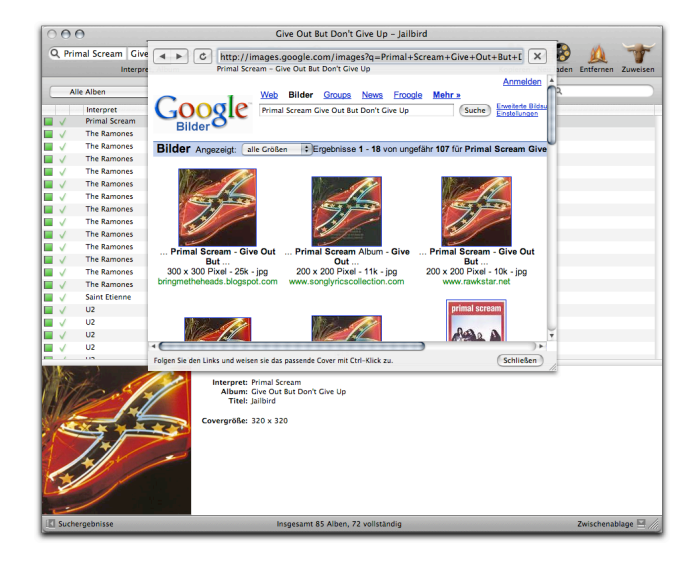

# Freie Suche im Web

Statt die Suche auf Google Images zu beschränken, können Sie mit dem integrierten Browser auch jede beliebige andere Website durchsuchen.

#### Um das Web nach Covern zu durchsuchen:

 Klicken Sie "Google" in der Werkzeugleiste, um den integrierten Browser zu öffnen

- Geben Sie die gewünschte Web-Adresse in der Adresszeile ein
- Suchen Sie das gewünschte Cover auf der Website
- Klicken Sie mit der rechten Maustaste (oder halten Sie die CTRL-Taste beim Klicken gedrückt) auf das Bild, um das Kontextmenü "Cover zuweisen" aufzurufen
- Wählen Sie die Option, um das Cover zuzuweisen

# Aufnehmen und Bearbeiten

Statt Cover bei Amazon oder im Web zu suchen, können Sie auch einfach auf Ihre eigene CD-Sammlung zurückgreifen. Mit CoverScout und einer kompatiblen Kamera sind die Bilder im Handumdrehen importiert. Wenn Sie mit dem Ergebnis nicht ganz zufrieden sind – der eingebaute Cover-Editor steht bereit!

# Aufnehmen

Wenn eine QuickTime<sup>™</sup>-kompatible Kamera (wie z.B. Apples iSight) an Ihren Mac angeschlossen ist, können Sie jedes beliebige Bild aufnehmen und als Cover verwenden.

#### Um Bilder aufzunehmen:

- Wählen Sie ein Album oder einen Song im Musikbrowser
- Klicken Sie den Button "Bearbeiten" in der Werkzeugleiste

#### oder

Wählen Sie "Cover > Cover bearbeiten..."

#### oder

 Klicken Sie mit der rechten Maustaste auf ein Album, einen Song oder ein Cover in der Cover-Vorschau und wählen Sie "Cover bearbeiten..." Ein Dialog öffnet sich, der das aktuelle Cover zeigt (wenn verfügbar). Am unteren linken Rand ist ein grünes Kamerasymbol zu sehen.

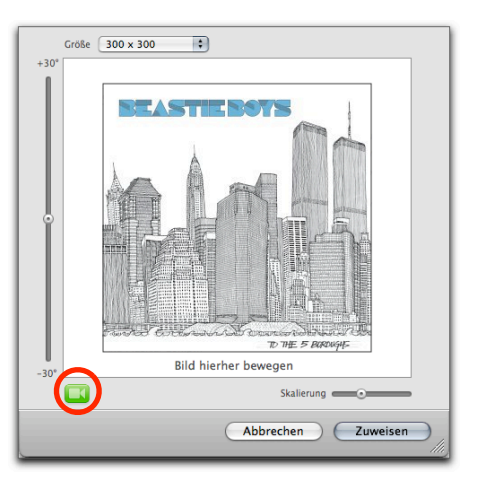

• Klicken Sie auf das Kamerasymbol

Der Dialog ändert sich und zeigt den aktuellen Bildausschnitt Ihrer Kamera.

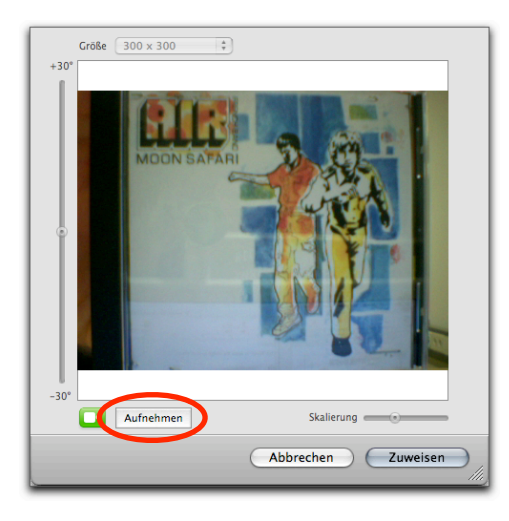

- Klicken Sie auf den Button "Aufnehmen", um das Bild aufzunehmen
- Wenn gewünscht, ändern Sie die Beschnittgröße, Skalierung und Drehung (s. unten)
- Klicken Sie auf "Zuweisen", um das Bild zuzuweisen

# Bearbeiten

Der eingebaute Cover-Editor kann Cover oder neu aufgenommene Bilder beschneiden, skalieren oder drehen.

- Wählen Sie ein Album oder einen Song im Musikbrowser
- Klicken Sie den Button "Bearbeiten" in der Werkzeugleiste

oder

• Wählen Sie "Cover > Cover bearbeiten..."

oder

 Klicken Sie mit der rechten Maustaste auf ein Album, einen Song oder ein Cover in der Cover-Vorschau und wählen Sie "Cover bearbeiten..."

Ein Dialog öffnet sich, der das aktuelle Cover anzeigt.

 Verwenden Sie den Regler an der linken Seite, um das Bild zu drehen (bis zu 30 Grad in beide Richtungen)

oder

 Verwenden Sie den Regler "Skalierung", um die Größe anzupassen

oder

- Verwenden Sie das Größenmenü am oberen Rand, um die Beschnittgröße zu wählen (z.B. 300x300 Pixel)
- Klicken Sie auf "Zuweisen", um das bearbeitete Bild zuzuweisen

# Einstellungen

Die Einstellungen für CoverScout sind in vier Bereiche aufgeteilt.

# Suchen

Im Bereich "Suchen" legen Sie verschiedene suchbezogene Einstellungen fest.

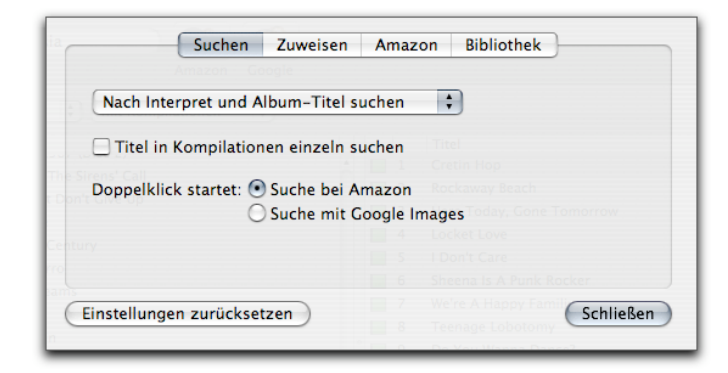

Um eine Suchmethode zu wählen:

• Wählen Sie "Nach Interpret suchen"

#### oder

• Wählen Sie "Nach Interpret und Album-Titel suchen"

Auf Wunsch lassen sich die einzelnen Songs einer Kompilation auch separat suchen (z.B. um das ursprüngliche Cover des Original-Albums zu finden). Um Songs in Kompilationen separat zu suchen:

• Aktivieren Sie die entsprechende Option

Die letzte Einstellung bezieht sich auf die Standardsuche, die per Doppelklick auf einen Song oder ein Album ausgelöst wird.

#### Um die Standardsuche einzustellen:

 Wählen Sie eine der beiden Optionen (Amazon oder Google) Images

### Zuweisen

Der Bereich "Zuweisen" bietet Optionen für das automatische Zuweisen von Covern. Diese Option ist praktisch, um Cover für viele Alben zuzuweisen.

| a           | Suchen         | Zuweisen     | Amazo     | n Bibliothek                |
|-------------|----------------|--------------|-----------|-----------------------------|
|             |                |              |           |                             |
| Cover       | automatisch    | zuweisen, we | enn       |                             |
| 💿 nu        | ir ein Cover g | efunden wurd | de        |                             |
| Ode         | r Album-Tite   | l passt      |           |                             |
| nu          | ir ein Cover g | efunden wurd | de und de | er Album-Titel passt        |
|             |                |              |           |                             |
|             |                |              |           |                             |
|             |                |              |           |                             |
|             |                |              |           |                             |
| Cri i II    |                |              |           | We're A Happy Famil Could B |
| Einstellung | gen zurückse   | tzen         |           | Schließen                   |
|             |                |              |           |                             |

Um das automatische Zuweisen zu einzuschalten:

- Aktivieren Sie die entsprechende Option
- Wählen Sie einen der drei Modi

**TIPP** Wenn Sie CoverScout erlauben, Cover automatisch zuzuweisen, sollten Sie das Ergebnis anschließend überprüfen.

### Amazon

Im Bereich "Amazon" können Sie verschiedene Amazon-Websites als Suchquelle wählen.

| Auf fol | gender Amazor | -Website suc | chen: |  |
|---------|---------------|--------------|-------|--|
| θ ι     | JSA           |              |       |  |
| ) 🛑 C   | Germany       |              |       |  |
| 🕀 U     | JK            |              |       |  |
| . 🕕 F   | rance         |              |       |  |
| 🕘 🙆     | Canada        |              |       |  |
| 🦲 ja    | apan          |              |       |  |
|         |               |              |       |  |

Um eine der nationalen Websites zu wählen:

• Wählen Sie einen Eintrag aus der Liste

# **Bibliothek**

Im Bereich "Bibliothek" lässt sich einstellen, welche Elemente Ihrer iTunes-Bibliothek nicht in CoverScout angezeigt werden sollen. Um Podcasts oder Videos im Musikbrowser auszublenden:

Aktivieren Sie die entsprechende Option

| S               | uchen     | Zuweisen     | Ama     | zon  | Bibliothek                 |
|-----------------|-----------|--------------|---------|------|----------------------------|
|                 |           |              |         |      |                            |
| Wenn die Mus    | ikbibliot | hek aus iTun | es gela | aden | wird:                      |
| ✓ Podcast       | s ignori  | eren         |         |      |                            |
| Videos          | ignorier  | en .         |         |      |                            |
|                 |           |              |         |      |                            |
|                 |           |              |         |      |                            |
|                 |           |              |         |      |                            |
|                 |           |              |         |      |                            |
|                 |           |              |         |      |                            |
| Cinctellungen 7 | urückent  |              |         |      | re A Happy Famil CohligRon |
| Einsteilungen z | urucksei  | lzen         |         |      | Schließen                  |
|                 |           |              |         |      |                            |